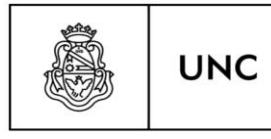

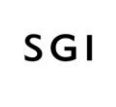

Secretaría de Gestión Institucional

# **REGISTRO DE GARANTIAS**

Material elaborado por: LIC. CARLA ENSABELLA Secretaría de Gestión Institucional

Versión 1.2

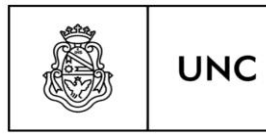

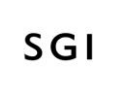

Secretaría de Gestión Institucional

# **REGISTRO DE GARANTIAS EN PILAGA**

El presente instructivo se realiza con el objetivo de facilitar el registro de las GARANTIAS<sup>1</sup> al usuario del sistema Pilagá. (*Contiene modificaciones a la versión 1.0*)

|                       | SIUP<br>MÓDULO ECONO<br>FINANCIERO Y CO<br>Versión | ILAGÁ<br>ÓMICO, PRESUPUESTARIO,<br>CONTABLE<br>3.1.5.5 |          |
|-----------------------|----------------------------------------------------|--------------------------------------------------------|----------|
| AUTENTIFICACIÓN DE US | SUARIO S                                           |                                                        |          |
| REMOTO                |                                                    |                                                        |          |
| Servi                 | dor (*) 💿 Co                                       | omdoc UNC                                              |          |
| () Campos que         |                                                    | s oungaonamente.                                       | Ingresar |
|                       |                                                    |                                                        |          |

# GARANTIA DE ADJUDICACIÓN

#### **INGRESO DE GARANTIAS**

Para ingresar en el sistema Pilagá garantías, deberá seguir los siguientes pasos:

<sup>&</sup>lt;sup>1</sup> Garantías provenientes de procedimientos de adquisiciones de bienes, servicios y obras.

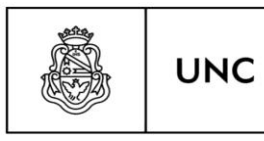

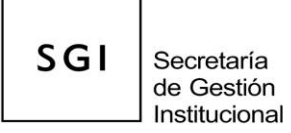

 "Fondos no presup. > Garantías > Garantías de adjudicación > Garantías de Licitac., Concesiones y otras de adjudicación" – Deberá ingresar en esta opción y se despliega la siguiente pantalla:

| Documentos       | Gestión      |                                  |           |        |                 |
|------------------|--------------|----------------------------------|-----------|--------|-----------------|
|                  |              |                                  |           |        |                 |
| DOCUMENTO PRI    | NCIPAL       |                                  |           |        |                 |
| Tipo de Docur    | nento (*)    | 95CF - 95- Cobro Fondo de Te 💌   |           |        |                 |
| Año (*)          |              | 2.018                            |           |        |                 |
| (*) Campos que   | requieren se | er completados obligatoriamente. |           |        |                 |
| CONTENEDOR       |              |                                  |           |        |                 |
| CONTENEDOR       |              |                                  |           |        |                 |
| Tipo de Docur    | nento        | 955C - 95 - SIN CONTENEDO        |           |        |                 |
| Número (*)       |              | 95EX - 95-EXPEDIENTE             |           |        |                 |
| A #= (*)         |              | 95SC - 95 - SIN CONTENEDOR       |           |        |                 |
| Ano (")          |              | 2.010                            |           |        |                 |
| (*) Campos que   | requieren se | er completados obligatoriamente. |           |        |                 |
| DOOLUTION A      |              |                                  |           |        |                 |
|                  | SOCIADOS     |                                  |           |        |                 |
| Tipo de Docume   | nto          |                                  | Número(*) | Año(*) |                 |
|                  |              |                                  |           |        |                 |
| <u>C</u> ancelar |              |                                  |           |        | <u>G</u> uardar |

Completar las dos solapas de la pantalla, es decir, "documentos" y "gestión".

En Documentos se deberá completar los datos del expediente o contenedor.

En la solapa "Gestión", en el campo "DESCRIPCION" detallar los datos del trámite al que está vinculada la garantía. Y seleccionar el proveedor.

| Documentos Ge          | stión                                                                      |     |
|------------------------|----------------------------------------------------------------------------|-----|
| Fecha valor (*)        | 11/10/2018                                                                 |     |
| Descripción (*)        | COMPLETAR DATOS DEL<br>TRAMITE AL QUE ESTA<br>VINCULADA LA <u>GARANTIA</u> |     |
| Proveedor (*)          |                                                                            | ⊕ ■ |
| *) Campos que requiere | en ser completados obligatoriamente.                                       |     |

Y finalmente hacemos click en "GUARDAR" y luego "FINALIZAR".

|                                                 | UNC L                                      | Iniversidad<br>Iacional<br>e Córdoba      |                             |                           | SGI                  | Secretaría<br>de Gestión<br>Institucional |
|-------------------------------------------------|--------------------------------------------|-------------------------------------------|-----------------------------|---------------------------|----------------------|-------------------------------------------|
| 🛓 🗗 🛛 Fondos                                    | no presup. <b>&gt;</b> Gara                | ntías 🗲 Garantías d                       | de adjudicación 🗲 Garantías | de contrato de concesione | s y otras de adjudic | ación                                     |
|                                                 |                                            |                                           |                             |                           |                      |                                           |
| Comprobante                                     |                                            |                                           |                             |                           |                      |                                           |
| Comprobante                                     |                                            |                                           |                             |                           |                      |                                           |
| Comprobante                                     |                                            | 18/10/2018                                |                             |                           |                      |                                           |
| Comprobante<br>Fecha<br>Documento               | 95CF : 4 / 20                              | 18/10/2018                                |                             |                           |                      |                                           |
| Comprobante<br>Fecha<br>Documento<br>Contenedor | 95CF : 4 / 20<br>95EX : PRUE               | 18/10/2018<br>18<br>:BA / 2018            |                             |                           |                      |                                           |
| Comprobante                                     | 95CF : 4 / 20<br>95EX : PRUE<br>PRUEBA 18/ | 18/10/2018<br>18<br>18A / 2018<br>10/2018 |                             |                           |                      |                                           |

 Como segundo paso, ingresar a "Fondos no presup. > Garantías > Garantías de adjudicación > Verificación de garantías adj sin asignación":

Buscamos el trámite que cargamos en el paso anterior y los seleccionamos con la flecha.

| KANTIA DE A                                       | DJUDICACIÓN                                                | I - VERIFICACIÓN (SIN                                                                                                    | I ASIGNACION)                                                     | >                                                       |                                                                      |                                 |              |          |                          |
|---------------------------------------------------|------------------------------------------------------------|----------------------------------------------------------------------------------------------------|-------------------------------------------------------------------|---------------------------------------------------------|----------------------------------------------------------------------|---------------------------------|--------------|----------|--------------------------|
| Ż                                                 |                                                            |                                                                                                    |                                                                   |                                                         |                                                                      |                                 |              |          |                          |
| Fecha 📌                                           | Descripció                                                 | ı                                                                                                    |                                                                   | L1<br>Proveedor                                         | Cont Nro y Año:                                                      | Doc<br>Num y<br>Año             | L1<br>Saldo  | Asignado | Verificado               |
| 18/10/2018                                        | PRUEBA 18/<br>contrato de c                                | 10/2018 FINAL - Gara<br>oncesiones y otras de                                                                                   | intías de<br>e adjudicación                                       | -                                                       | 95EX: PRUEBA<br>18/10/2018 FINAL/ 2018                               | 95CF : 5 /<br>2018              | \$ 0,00      | \$ 0,00  | \$ 0, <mark>1</mark> 0 → |
| E 🗶 🗇                                             | Fondos no                                                  | presup. > Garantía<br>N - VERIFICACIÓN (SII                                                                                     | as > Garantí:<br>N ASIGNACIÓN)                                    | as de adjudicad                                         | ción > Verificación de g                                             | jarantías adj si                | n asignació  | n        | U                        |
| ARANTÍA DE A<br>Datos de<br>Fecha Va              | Fondos no<br>ADJUDICACIÓ<br>gestión<br>alor (*)            | presup. > Garantía<br>N - VERIFICACIÓN (SII<br>Datos de Garantía<br>2018-10-18                                                  | as > Garantía                                                     | as de adjudicad                                         | ción > Verificación de g                                             | jarantías adj si                | n asignación | 1        |                          |
| ARANTÍA DE J<br>Datos de<br>Fecha Va<br>Descripci | Fondos no<br>ADJUDICACIÓ<br>gestión<br>alor (*)<br>ión (*) | presup. > Garantía<br>N - VERIFICACIÓN (SII<br>Datos de Garantía<br>2018-10-18<br>PRUEBA 18/10<br>adjusticación                 | as > Garantí.<br>N ASIGNACIÓN)<br>//2018 FINAL -                  | as de adjudicad<br>)<br>Garantías de c                  | ción > Verificación de g<br>contrato de concesiones                  | jaranti'as adj si<br>y otras de | n asignación | n        |                          |
| ARANTÍA DE J<br>Datos de<br>Fecha Va<br>Descripci | Fondos no<br>ADJUDICACIÓ<br>gestión<br>alor (*)<br>ión (*) | presup. > Garantía<br>N - VERIFICACIÓN (SII<br>Datos de Garantía<br>2018-10-18<br>I PRUEBA 18/10<br>adjudicación<br>ABDEL MASIH | as > Garantí:<br>N A SIGNACIÓN)<br>//2018 FINAL -<br>ROSA NORA AI | as de adjudicad<br>)<br>Garantías de c<br>BDEL CUIT - 2 | ción > Verificación de g<br>contrato de concesiones<br>27-05880335-4 | jarantías adj si<br>y otras de  | n asignación |          |                          |

Vemos que el sistema nos trae (tal como se muestra en la figura con los círculos) los datos cargados en la etapa anterior.

|                                                                                                    | Universidad<br>Nacional<br>de Córdoba           |                                                                              |                                         | SGI               | Secretaría<br>de Gestión<br>Institucional |
|----------------------------------------------------------------------------------------------------|-------------------------------------------------|------------------------------------------------------------------------------|-----------------------------------------|-------------------|-------------------------------------------|
| E 🛃 🗇 🛛 Fondos no presu                                                                                                    | up. <b>&gt;</b> Garantías <b>&gt;</b> Garantías | de adjudicación 🔉 V                                                          | 'erificación de garantías ac            | lj sin asignación |                                           |
| RANTÍA DE ADJUDICACIÓN - VE                                                                                                    | RIFICACIÓN (SIN ASIGNACIÓN)                     |                                                                              |                                         |                   |                                           |
| Datos de gestión Datos                                                                                                    | de Garantía                                     |                                                                              |                                         |                   |                                           |
| Datos de gestión Datos                                                                                                    |                                                 |                                                                              |                                         |                   |                                           |
|                                                                                                    |                                                 |                                                                              |                                         |                   |                                           |
| ✓ EVOLUCIÓN DE GARANTIRO                                                                                                    | ) DE GARANTIA                                   | NUMERO DE                                                                    |                                         | IM                | PORTE                                     |
| ✓ EVOLUCIÓN DE GARANTÍAO<br>TIPO DE GARAI<br>GARANTÍA EÍSICA                                                                                      | ) DE GARANTIA<br>NTIA                           | NUMERO DE<br>DOCUMENTO                                                       | Π                                       | IMI               | PORTE                                     |
| ✓ EVOLUCIÓN DE GARANTIRO<br>TIPO DE GARAN<br>GARANTÍA FÍSICA                                                                                      | ) DE GARANTIA<br>NTIA                           | NUMERO DE<br>DOCUMENTO                                                       | Д                                       | IMI               |                                           |
| ✓ EVOLUCIÓN DE GARANTIAO<br>TIPO DE GARAN<br>GARANTÍA FÍSICA<br>➡<br>Documento                                                                    | D DE GARANTIA<br>NTIA<br>Número                 | NUMERO DE<br>DOCUMENTO                                                       | echa Vel Vimiento                       | IMI               |                                           |
| <ul> <li>EVOLUCIÓN DE GARANTIAO<br/>TIPO DE GARAI</li> <li>GARANTÍA FÍSICA</li> <li>Ocumento</li> <li>Pagaré</li> </ul>                           | D DE GARANTIA<br>NTIA<br>Número                 | NUMERO DE<br>DOCUMENTO<br>984                                                | echa Vel yimiento<br>19/10/2018         | IMI<br>Importe    | \$ 50.000,00                              |
| ✓ EVOLUCIÓN DE GARANTIAO<br>TIPO DE GARAN<br>GARANTÍA FÍSICA<br>➡<br>Documento<br>1 Pagaré                                                        | D DE GARANTIA<br>NTIA<br>Número                 | NUMERO DE<br>DOCUMENTO<br>984                                                | iecha Vel yimiento<br>19/10/2018 🖬      | IMI<br>Importe    | \$ 50.000,00                              |
| EVOLUCIÓN DE GARANTIA<br>TIPO DE GARAN<br>GARANTÍA FÍSICA<br>Documento<br>1 Pagaré<br>GARANTÍA DE DISPONIBILIDAD                                  | D DE GARANTIA<br>NTIA<br>Número                 | NUMERO DE<br>DOCUMENTO<br>984                                                | iecha Veryimiento<br>19/10/2018         | IMI<br>Importe    | S 50.000,00                               |
| EVOLUCIÓN DE GARANTIAO<br>TIPO DE GARAN<br>GARANTÍA FÍSICA<br>Documento<br>1 Pagaré<br>GARANTÍA DE DISPONIBILIDAD<br>Importe                      | D DE GARANTIA<br>NTIA<br>Número                 | NUMERO DE<br>DOCUMENTO<br>984 F<br>984 COMPLE                                | TAR SOLAMENTE                           | Importe           | \$ 50.000,00                              |
| EVOLUCIÓN DE GARANTIAO<br>TIPO DE GARAN<br>GARANTÍA FÍSICA<br>Documento<br>1 Pagaré<br>GARANTÍA DE DISPONIBILIDAD<br>Importe<br>Importe ingresado | D DE GARANTIA<br>NTIA<br>Número                 | NUMERO DE<br>DOCUMENTO<br>984 F<br>984 COMPLE<br>EN CASC<br>GARANT<br>DISPON | TAR SOLAMENTE<br>D DE INGRESAR<br>TA DE | Importe           | \$ 50.000,00                              |

\*\* En caso de ingresar una garantía física hacer click en el signo "+"

2) Ingresar a: "Fondos no presup. > Garantías > Ingreso de garantías físicas"

Filtramos y seleccionamos con la flecha el trámite con el que deseamos trabajar. Se despliega la siguiente pantalla donde debemos completar ambas solapas: "documentos" y "medios de cobro"

| 🗄 🚉 🗇 🛛 Fondos no pre      | esup. > Garantías > Ingreso de garantías | físicas   |        |  |
|----------------------------|------------------------------------------|-----------|--------|--|
| INGRESO DE GARANTÍAS       |                                          |           |        |  |
| Documentos Medios          | de cobro                                 |           |        |  |
| DOCUMENTO PRINCIPAL DE     | COBRADO                                  |           |        |  |
| Tipo de Documento (*)      | 95RC - 95-RECIBO                         |           |        |  |
| Año (*)                    | 2.018                                    |           |        |  |
| (*) Campos que requieren s | ser completados obligatoriamente.        |           |        |  |
|                            | DEVENGADO                                |           |        |  |
| Tipo de Documento (*)      | 95RC - 95-RECIBO                         |           |        |  |
| Año (*)                    | 2.018                                    |           |        |  |
| (*) Campos que requieren s | ser completados obligatoriamente.        |           |        |  |
| CONTENEDOR                 |                                          |           |        |  |
| Tipo de Documento          | 95EX - 95-EXPEDIENTE 🗸                   |           |        |  |
| Número (*)                 | PRUEBA 18/10/2018 FINAL                  |           |        |  |
| Año (*)                    | 2.018                                    |           |        |  |
| (*) Campos que requieren s | ser completados obligatoriamente.        |           |        |  |
| DOCUMENTOS ASOCIADOS       |                                          |           |        |  |
| Tipo de Documento          |                                          | Número(*) | Año(*) |  |

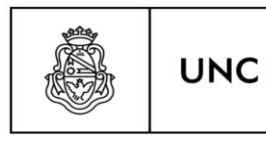

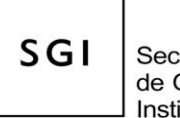

Secretaría de Gestión Institucional

\*\*En el campo "CONTENEDOR - tipo de documento" ESTA LA OPCION DE SELECCIONAR "SIN EXPEDIENTE" y completar el numero ingresando el "1" para avanzar con el resto de las pantallas.

| INGRESO DE GAR<br>Documentos | ANTÍAS<br>Medios de cobre | 0      |                                                                                                    | click para tildar la<br>seleccion | ļ      |
|------------------------------|---------------------------|--------|----------------------------------------------------------------------------------------------------|-----------------------------------|--------|
| FÍSICA                       |                           |        | Local Control of Control of Contr | E-1-W-1-1-1-                      | X      |
| Documento                    |                           | Numero | ітропе                                                                                                    | Fecha vencimiento                 | ingres |
|                              | Pagaré v                  | 984    | \$ 50.000,00                                                                                                    | 19/10/2018                        |        |

Y finalmente "confirmamos" la operación.

| Documento Principal<br>Fecha original | 95CF 5 / 2018     |                |                     |                |                         |        |              |
|---------------------------------------|-------------------|----------------|---------------------|----------------|-------------------------|--------|--------------|
| Fecha original                        |                   |                |                     |                |                         |        |              |
|                                       | 2018              |                |                     |                |                         |        |              |
| OCUMENTOS                             |                   |                |                     |                |                         |        |              |
| Documento                             | 95RC : 14 / 2018  |                |                     |                |                         |        |              |
| Contenedor                            | 95EX: PRUEBA 1    | 8/10/2018 FINA | AL/ 2018            |                |                         |        |              |
| Concepto                              | PRUEBA 18/10/2    | 018 FINAL - Ga | rantías de contrato | de concesiones | y otras de adjudicación |        |              |
| Recibí de:                            | ABDEL MASIH RO    | DSA NORA ABE   | EL CUIT - 27-05     | 880335-4       |                         |        |              |
| la cantidad de                        | cincuenta mil cor | 00/100         |                     |                |                         |        |              |
| en concepto de                        | PRUEBA 18/10/2    | 018 FINAL - Ga | rantías de contrato | de concesiones | y otras de adjudicación |        |              |
| Son                                   | \$50000.00        |                |                     |                |                         |        |              |
| Comprobante Origen                    | 95CF 5 / 2018     |                |                     |                |                         |        |              |
| Contenedor                            | 95EX PRUEBA 18    | 3/10/2018 FINA | L 2018              |                |                         |        |              |
| Tipo de Garantía                      | Garantía de Adju  | dicación       |                     |                |                         |        |              |
| Fecha                                 | 2018-10-18        |                |                     |                |                         |        |              |
| ALORES ENTREGADOS                     |                   |                |                     |                |                         |        |              |
| Medio de pago                         | Número            | Banco          | Cuenta              | Fecha          | Beneficiario            | Moneda | Importe      |
| Pagaré                                | 984               | -              |                     | - 19/10/2018   | -                       |        | - \$ 50.000, |
|                                       |                   |                |                     |                |                         |        | \$ 50.000    |

En resumen, estos 3 pasos que se detallaron: 1) "Garantías de contrato de concesiones y otras de adjudicación"; 2) "Verificación de garantías adj sin asignación" y 3) "Ingreso de garantías físicas" o "Ingreso de garantías de disponibilidad" (según corresponda); son las etapas que deben completarse para incorporar en el sistema las garantías recibidas.

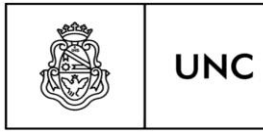

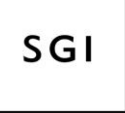

#### **EGRESO DE GARANTIAS:**

Al momento en que debemos devolver las garantías al proveedor por haberse cumplimentado con las condiciones o requisitos de la operación que estos documentos respaldaban, se deberá:

1) Ingresar a: "Fondos no presup. > Garantías > Garantías de adjudicación > Orden de egreso de adj – alta"

Seleccionamos con la tilde el trámite que vamos a egresar.

| E 👱 🗇 🛛 Fondos no pre                       | sup. <b>&gt;</b> Gara  | ntías 🗲 Garantías de                                                                | adjudicación 🔅 | <ul> <li>Orden de egres</li> </ul> | so de ad        | j - alta |              |          |
|---------------------------------------------|------------------------|-------------------------------------------------------------------------------------|----------------|------------------------------------|-----------------|----------|--------------|----------|
| Datos de gestión Dato                       | os de Garantí          | а                                                                                   |                |                                    |                 |          |              |          |
| DATO S GE STIÓN                             |                        |                                                                                     |                |                                    |                 |          |              |          |
| Fecha valor                                 |                        | 18/10/2018                                                                          | <b></b>        |                                    |                 |          |              |          |
| Descripción                                 | PRUEBA<br>Gara<br>cor  | 18/10/2018 FINAL -<br>intías de contrato de<br>acesiones y otras de<br>adjudicación |                |                                    |                 |          |              |          |
| Fecha de apertura                           |                        | 18/10/2018                                                                          | Ē.             |                                    |                 |          |              |          |
| Fecha de vencimiento                        |                        | 18/10/2018                                                                          | 南              |                                    |                 |          |              |          |
| E I Fondos no pres<br>Datos de gestión Dato | sup. <b>&gt;</b> Garan | ntías > Garantías de                                                                | adjudicación ゝ | Orden de egres                     | o de adj        | - alta   |              |          |
| EVOLUCIÓN DE GARANTÍA                       |                        |                                                                                     |                | hac                                | er clik p       | ara      |              | $\frown$ |
| Documento                                   |                        | Número                                                                              |                | Fecha Vencim                       | eccion<br>iento | Importe  |              | Egresa   |
| Pa                                          | garé ∨                 |                                                                                     | 984            | 19/10/2018                         | =               |          | \$ 50.000,00 |          |
| incelar                                     |                        |                                                                                     |                |                                    |                 |          |              | Gua      |

Hacemos click en el casillero para seleccionar y guardamos. Con esto finalizamos la gestión de garantías.

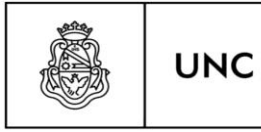

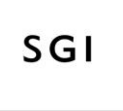

Secretaría de Gestión Institucional

#### Modificación de Garantías Ingresadas:

En caso de ser necesaria la modificación de datos en la garantía ingresada, en cada una de las etapas que conlleva el registro está disponible la opción de "rectificar" que permite modificar o anular un registro.

| > | Fondos no presup. > Garantías > Garantías de oferta                    |            |
|---|------------------------------------------------------------------------|------------|
|   | Garantías de contrato de concesiones y otras de oferta                 |            |
|   | Garantías de contrato de concesiones y otras de oferta - rectificación |            |
|   | Asignación de garantías of - alta                                      | - SELECCIC |
|   | Asignacion de garantías of - rectificacion                             |            |
|   | Verificación de garantias of - alta                                    |            |
| < | Verificación de garantías of - rectificación                           |            |
|   | Verificación de garantías of sin asignación                            |            |
|   | Ordenar egreso de of - alta                                            |            |
|   | Ordenar egreso de of - rectificación                                   |            |
|   |                                                                        |            |
| - |                                                                        |            |
|   | uscar                                                                  |            |

Por ejemplo, se quiere modificar en la etapa "verificación de garantías" el documento de garantía, ya que se cargó erróneamente un pagare y correspondía una póliza. Para ello ingresamos en la opción "verificación de garantías of – rectificación" y hacemos la corrección.

#### **Consultas:**

Para efectuar consultas de los datos ingresados, existen diferentes alternativas para listar de acuerdo a la necesidad de información, es decir, si queremos saber las garantías en poder de la Universidad (ya sea de oferta, de adjudicación, tipos de garantías, etc) utilizamos el listado "Fondos no presup. Garantías Consultas y listados Arqueo de valores en garantía".

Si en cambio queremos consultar los movimientos de una garantía, ya que por ejemplo estamos en duda si se entregó, utilizamos el listado "Fondos no presup. Garantías Consultas y listados Movimientos de garantías".

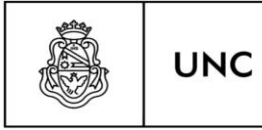

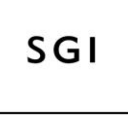

Secretaría de Gestión Institucional

Y si queremos reimprimir el comprobante de ingreso o egreso de una garantía usamos el listado "Fondos no presup. Garantías Consultas y listados. Reimpresión de comprobantes de garantías"

#### GARANTIA DE OFERTA

En el caso de tratarse de "Garantías de Oferta" la diferencia que el sistema presenta al usuario al registrarla, es que el proveedor se ingresa en segunda etapa de la carga (Verificación de garantías of sin asignación).

Veamos un ejemplo:

Paso 1: Fondos no presup. /Garantías/ Garantías de oferta/ Garantías de contrato de concesiones y otras de oferta

| Documentos Gestión                             |                                                 |           |        |  |
|------------------------------------------------|-------------------------------------------------|-----------|--------|--|
| OCUMENTO PRINCIPAL                             |                                                 |           |        |  |
| Tipo de Documento (*)                          | 75CF - 75- Cobro Fondo de Te 🔻                  |           |        |  |
| Año (*)                                        | 2.019                                           |           |        |  |
| *) Campos que requieren se                     | r completados obligatoriamente.                 |           |        |  |
| Tipo de Documento (*)<br>Número (*)<br>Año (*) | SEX - 75-EXPEDIENTE           1           2.019 |           |        |  |
| *) Campos que requieren se                     | r completados obligatoriamente.                 |           |        |  |
| CUMENTOS ASOCIADOS                             |                                                 |           |        |  |
| no de Documento(*)                             |                                                 | Número(*) | Año(*) |  |

Solo hay que completar el campo de "expediente". Luego en la solapa "gestión":

| UNC                                                   | Universidad<br>Nacional<br>de Córdoba              | SGI<br>de Gestión<br>Institucional           |
|-------------------------------------------------------|----------------------------------------------------|----------------------------------------------|
| Documentos Gestión                                    | p. 🗲 Garantías 🗲 Garantías de oferta 🏅 Garantías d | le contrato de concesiones y otras de oferta |
| Fecha valor (*)<br>Descripción (*)<br>OFE             | 14/06/2019 T<br>LEBA GARANTIAS DE<br>IRTA          |                                              |
| (*) Campos que requieren ser comp<br><u>C</u> ancelar | vletados obligatoriamente.                         | Guardar                                      |

En este punto destacamos la diferencia con respecto al registro de garantías de adjudicación, ya que no se ingresa el proveedor en esta etapa.

Luego de ingresar la descripción finalizamos la operación con el botón "guardar".

| Comprobante |                  |             |
|-------------|------------------|-------------|
| fecha       |                  | 14/06/2019  |
| Documento   | 75CF : 1 / 2019  |             |
| Contenedor  | 75EX : 1 / 2019  |             |
| Descripción | PRUEBA GARANTIAS | 3 DE OFERTA |

Paso 2: Fondos no presup. /Garantías/ Garantías de oferta/ Verificación de garantías of sin asignación:

|                                               | UNC                                          | Universidad<br>Nacional<br>de Córdoba                       |                                              |                                  |                    | SGI     | Secreta<br>de Ges<br>Instituci | ría<br>tión<br>onal  |
|-----------------------------------------------|----------------------------------------------|-------------------------------------------------------------|----------------------------------------------|----------------------------------|--------------------|---------|--------------------------------|----------------------|
| ≡ # ∂                                         | Fondos no presup                             | o. 🔰 Garantías 🔰 Gara                                       | antías de oferta 🔉 Veri                      | ificación de garantías           | of sin asig        | nación  |                                |                      |
| GARANTÍA DE                                   | OFERTA - VERIFICAC                           | CIÓN (SIN ASIGNACIÓN)                                       |                                              |                                  |                    |         |                                |                      |
| <ul> <li>FILTRO</li> <li>Decumento</li> </ul> |                                              |                                                             |                                              | ntanadar                         |                    |         |                                |                      |
| Documento                                     | atos                                         | SELECCIONAR                                                 |                                              | Contenedor                       |                    |         | ə                              | •                    |
| Documen                                       | 1105                                         | SELECCIONAR                                                 |                                              | Contenedor                       |                    |         |                                |                      |
| Nro de D                                      | oc                                           |                                                             |                                              | Nro de contenedor                |                    |         |                                |                      |
| Año                                           |                                              |                                                             |                                              | Año                              |                    |         |                                |                      |
| Fechas                                        |                                              |                                                             | Im                                           | ortes                            |                    |         |                                |                      |
| Fecha de                                      | esde                                         |                                                             | - m                                          | Importe desde                    |                    |         |                                |                      |
| Eacha ha                                      | set a                                        |                                                             |                                              | Importo hasta                    | -                  |         |                                |                      |
| Fecha ha                                      | isla                                         |                                                             |                                              | Importe nasta                    |                    |         |                                |                      |
|                                               |                                              |                                                             |                                              |                                  |                    |         |                                |                      |
| Descripció                                    | n                                            |                                                             |                                              |                                  |                    |         |                                |                      |
|                                               |                                              |                                                             |                                              |                                  |                    |         | Lim                            | piar <u>F</u> iltrar |
|                                               |                                              |                                                             |                                              |                                  |                    |         |                                |                      |
|                                               |                                              |                                                             |                                              |                                  | Doc                |         |                                |                      |
|                                               |                                              |                                                             |                                              |                                  | y                  |         |                                |                      |
| Fecha                                         | Descripción                                  |                                                             |                                              | Cont Nro y Año:<br>EXP: 0081808/ | Año<br>EXNR -      | Saldo   | Asignado                       | Verificado           |
| 14/12/2018                                    | CERT. OBRA Nº 8 "EL                          | DIFICIO DATA CENTER"                                        |                                              | 2018                             | 9 / 2018           | \$ 0,00 | \$ 0,00                        | \$0,10 →             |
| 18/12/2018                                    | Redeterminación prec<br>"Reacondicionamiento | ios № 1 y № 2 ajustes provis<br>playon usos multiples- Area | orios de la obra<br>Deporte. REs. REc. 2000/ | EXP: 0031943/<br>18 2018         | EXNP :<br>8 / 2018 | \$ 0,00 | \$ 0,00                        | \$ 0,00 →            |

En este punto debemos buscar a través del filtro la información registrada en el punto 1. Esta pantalla ofrece la posibilidad de buscar según diferentes criterios: importe, documento, fecha entre otras.

Luego de completar algún criterio de búsqueda, hacer click en "filtrar". Y el sistema trae el resultado de la búsqueda. Para avanzar, debemos hacer click en la flechita y así seleccionamos el trámite con el que vamos a continuar trabajando.

| 😑 🚑 🗇 🛛 Fondos no p       | oresup. 🗲 Garantías 🗲 Garantía       | s de oferta > Verificación de garantías of sin asignación |
|---------------------------|--------------------------------------|-----------------------------------------------------------|
| GARANTÍA DE OFERTA - VERI | IFICACIÓN (SIN ASIGNACIÓN)           |                                                           |
| Datos de gestión Da       | tos de Garantía                      |                                                           |
| DATOS GESTIÓN             |                                      |                                                           |
| Fecha valor               | 2019-06-14                           |                                                           |
| Descripción               | PRUEBA <u>GARANTIAS</u> DE<br>OFERTA |                                                           |
| Fecha de apertura         | 14/06/2019                           |                                                           |
| Fecha de vencimiento      | 14/06/2019                           |                                                           |
| <u>C</u> ancelar          |                                      | Guardar                                                   |

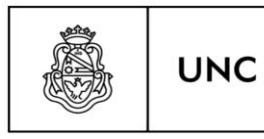

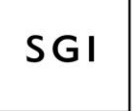

Secretaría de Gestión Institucional

La solapa "datos de gestión" nos trae los datos precargados en la etapa anterior.

| 🗏 🚔 🗇 🛛 Fondos no                                                        | presup. 🗲 Garantías 🗲        | Garantías de oferta > Verificación de garantí | as of sin asignación |
|--------------------------------------------------------------------------|------------------------------|-----------------------------------------------|----------------------|
| GARANTÍA DE OFERTA - VER<br>Datos de gestión                             | RIFICACIÓN (SIN ASIGNACI     | όν)                                           |                      |
| PROVEEDOR<br>Nombre (*)<br>(*) Campos que requieren s<br>GARANTÍA FÍSICA | ser completados obligatoriam | ente.                                         |                      |
| Documento                                                                | Número                       | Fecha Vencimiento                             | Importe              |
| GARANTÍA DE DISPONIBIL<br>Importe<br>Importe ingresado                   | LIDAD                        |                                               |                      |
| <u>C</u> ancelar                                                         |                              |                                               | Guardar              |

La solapa "datos de garantía": a) debemos buscar el proveedor en cuestión. Seleccionamos el signo "mas" para desplegar el buscador de proveedores.

b) Luego, según se trate de garantía física (hacemos click en el signo <sup>1</sup>) y/o de disponibilidad (completamos el importe).

Y por último finalizamos.

Paso 3: en este punto se genera el ingreso en la tesorería de la garantía. Según corresponda seleccionamos ingreso de garantías físicas o de disponibilidad.

|               | niversidad<br>acional<br>e Córdoba | SGI Se                                                                            | ecretaría<br>Gestión<br>stitucional |
|---------------|------------------------------------|-----------------------------------------------------------------------------------|-------------------------------------|
| Fondos no pre | sup. 🗲 Garantías 🗲                 | Ingreso de garantías de disponibilidad<br>Raíz > Fondos no presup. > Garantías    |                                     |
| Documento     |                                    | Consultas y listados<br>Garantías de oferta                                       | >                                   |
| Documentos    | SELECCIONAR                        | Garantías de adjudicación                                                         | >                                   |
| Nro de Doc    |                                    | Contragarantías                                                                   | >                                   |
| Año           |                                    | Fondos de reparo<br>Otras garantías                                               | ><br>>                              |
| Fechas        |                                    | Ingreso de garantías físicas                                                      |                                     |
| Fecha desde   |                                    | Ingreso de garantías de disponibilidad                                            |                                     |
|               |                                    | Anular ingreso de garantías                                                       |                                     |
| Fecha hasta   |                                    | Egreso de garantías físicas                                                       |                                     |
|               |                                    | Egreso de garantías de disponibilidad<br>Egreso de garantías para un mismo provee | dor                                 |
|               |                                    |                                                                                   |                                     |

| FILTRO<br>Ocumento         |          |             |           | Conte      | enedor          |            |            |        |
|----------------------------|----------|-------------|-----------|------------|-----------------|------------|------------|--------|
| Documentos                 |          | SELECCIONAR |           | Co         | Intenedor       | SELECC     | IONAR      | T      |
| Nro de Doc                 |          |             |           | Nr         | o de contenedor |            |            | 5      |
| Año                        |          |             |           | Añ         | io              |            |            | 5      |
| echas                      |          |             |           | Impor      | tes             |            |            |        |
| Fecha desde                |          |             | Ē         | Im         | porte desde     |            | \$ 5.000,0 | 00     |
| Fecha hasta                |          |             |           | Im         | porte hasta     |            | \$ 5.000,0 | 00     |
| Proveedor<br>Tipo garantía |          | SELECCIONAR | •         | De         | ⊧scripción      |            |            |        |
|                            |          |             |           |            |                 |            | Limpiar    | Eiltra |
| Z                          |          |             |           |            | Importo         | Importe    | Importe    |        |
| Z<br>ipo<br>iestión F      | roveedor | Descripción | Documento | Contenedor | Asignado        | Verificado | Ingresado  |        |

En el ejemplo ingresamos garantía de disponibilidad. Luego de seleccionar el trámite con el que queremos trabajar, se despliega la siguiente pantalla:

|                                                                                                    | Universidad<br>Nacional<br>de Córdoba                                                                                                    |                     | SGI<br>de Gestión<br>Institucional |
|----------------------------------------------------------------------------------------------------|----------------------------------------------------------------------------------------------------|---------------------|------------------------------------|
| Fondos no p                                                                                                    | resup. > Garantías > Ingreso de garantías                                                                                                    | s de disponibilidad |                                    |
| INGRESO DE GARANTIAS<br>Documentos Medios                                                                                                    | de cobro                                                                                                    |                     |                                    |
| DOCUMENTO PRINCIPAL DE                                                                                                    | COBRADO                                                                                                    |                     |                                    |
| Tipo de Documento (*)                                                                                                    | 75CG - 75 - COBRO GARAN V                                                                                                    |                     |                                    |
| Año (*)                                                                                                    | 2.019                                                                                                    |                     |                                    |
| () Cambos que requieren se                                                                                                    | r completados obligatoriamente.                                                                                                    |                     |                                    |
| DOCUMENTO PRINCIPAL DI                                                                                                    | E DEVENGADO                                                                                                    |                     |                                    |
| DOCUMENTO PRINCIPAL DI<br>Tipo de Documento (*)                                                                                                    | E DEVENGADO<br>75DG - 75 - DEVENG GARA ▼                                                                                                    |                     |                                    |
| DOCUMENTO PRINCIPAL DE<br>Tipo de Documento (*)<br>Año (*)                                                                                                    | E DEVENGADO<br>75DG - 75 - DEVENG GARA ▼<br>2.019                                                                                                    |                     |                                    |
| DOCUMENTO PRINCIPAL DE<br>Tipo de Documento (*)<br>Año (*)<br>(*) Campos que reguleren se                                                                                                    | CEVENGADO T5DG - 75 - DEVENG GARA C.019 completados obligatoriamente.                                                                                          |                     |                                    |
| DOCUMENTO PRINCIPAL DE<br>Tipo de Documento (*)<br>Año (*)<br>(*) Campos que requieren se<br>CONTENEDOR                                                                                                    | COMPARIANCE DEVENG GARA ▼     2.019  r completados obligatoriamente.                                                                                           |                     |                                    |
| DOCUMENTO PRINCIPAL DI<br>Tipo de Documento (*)<br>Año (*)<br>(*) Campos que requieren se<br>CONTENEDOR<br>Tipo de Documento (*)                                                                                   | DEVENGADO       750G - 75 - DEVENG GARA       2.019       r completados obligatoriamente.       75EX - 75-EXPEDIENTE                                           |                     |                                    |
| OOCUMENTO PRINCIPAL DI<br>Tipo de Documento (*)<br>Año (*)<br>(*) Campos que requieren se<br>CONTENEDOR<br>Tipo de Documento (*)<br>Número (*)                                                                     | DEVENGADO       75DG - 75 - DEVENG GARA       2.019       r completados obligatoriamente.       75EX - 75-EXPEDIENTE       1                                   |                     |                                    |
| DOCUMENTO PRINCIPAL DI<br>Tipo de Documento (*)<br>Año (*)<br>(*) Campos que requieren se<br>CONTENEDOR<br>Tipo de Documento (*)<br>Número (*)<br>Año (*)                                                          | DEVENGADO     75DG - 75 - DEVENG GARA     2.019     completados obligatoriamente.      75EX - 75-EXPEDIENTE     1     2.019                                    |                     |                                    |
| DOCUMENTO PRINCIPAL DI<br>Tipo de Documento (*)<br>Año (*)<br>(*) Campos que requieren se<br>CONTENEDOR<br>Tipo de Documento (*)<br>Número (*)<br>Año (*)<br>(*) Campos que requieren se                           | DEVENGADO     75DG - 75 - DEVENG GARA      2.019     completados obligatoriamente.       75EX - 75-EXPEDIENTE      1     2.019 r completados obligatoriamente. |                     |                                    |
| DOCUMENTO PRINCIPAL DI<br>Tipo de Documento (*)<br>Año (*)<br>(*) Campos que requieren se<br>CONTENEDOR<br>Tipo de Documento (*)<br>Número (*)<br>Año (*)<br>(*) Campos que requieren se<br>DOCUMENTO S A SOCIADOS | DEVENGADO     75DG - 75 - DEVENG GARA     2.019     completados obligatoriamente.      75EX - 75-EXPEDIENTE     1     2.019     completados obligatoriamente.  |                     |                                    |

Debemos completar ambas solapas.

| 🚍 🎥 🗂 🛛 Fondos no p                            | resup. 🗲 Garantías 🍃 Ingreso d | le garantías de disponibilidad |
|------------------------------------------------|--------------------------------|--------------------------------|
| INGRESO DE GARANTIAS     Documentos     Medios | de cobro                       |                                |
| DISPONIBILIDAD                                 |                                |                                |
| Saldo verificado                               | \$ 5000.00                     |                                |
| Cuenta destino                                 | SELECCIONAR V                  |                                |
| Medio de cobro                                 |                                |                                |
| Fecha de Transferencia                         | 14/06/2019                     |                                |
| Importe                                        |                                |                                |
| Cancelar                                       |                                | Configmar                      |

Completamos los datos de la cuenta en la que lo ingresamos y el importe, y finalmente confirmamos.

De esta manera completamos el registro de ingreso de garantía de oferta.

Llegado el momento de entregar la garantía, debemos ingresar a:

"Fondos no presup./ Garantías/ Garantías de oferta / Ordenar egreso de of – alta"

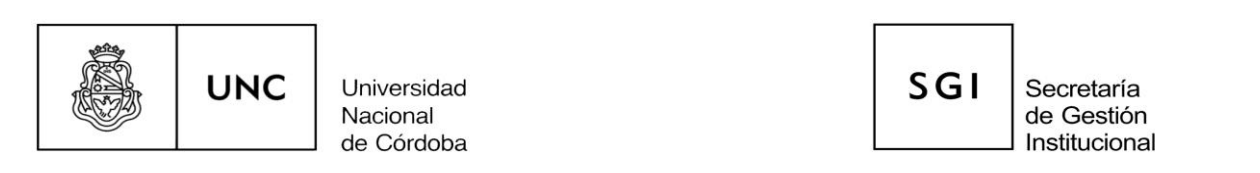

### Seleccionamos el trámite a egresar y se despliega la siguiente pantalla:

| 😑 🚑 👩 🛛 Fondos no pr                                                | esup. 🗲 Garantías 🍃 Garantías  | de oferta 🔰 Ordenar egreso de of - alta |
|---------------------------------------------------------------------|--------------------------------|-----------------------------------------|
| GARANTIA DE OFERTA - ORDE<br>Datos de gestión Dato<br>DATOS GESTIÓN | N DE EGRE SO<br>os de Garantía |                                         |
| Fecha valor                                                         | 14/06/2019                     |                                         |
| Descripción                                                         | PRUEBA GARANTIAS DE<br>OFERTA  |                                         |
| Fecha de apertura                                                   | 14/06/2019                     |                                         |
| Fecha de vencimiento                                                | 14/08/2019                     |                                         |
| <u>C</u> ancelar                                                    |                                | Guardar                                 |

## Completamos ambas solapas.

| ≡≛∂                         | Fondos no presup. 🍾 Gara                              | rantías 🗲 Garantías de of | erta ゝ Ordenar egreso d | e of - alta |         |
|-----------------------------|-------------------------------------------------------|---------------------------|-------------------------|-------------|---------|
| GARANTIA DE (<br>Datos de g | DFERTA - ORDEN DE EGRE SO<br>estión Datos de Garantía | )                         |                         |             |         |
| V EVOLUCIO                  | ON DE GARANTÍA                                        |                           |                         |             |         |
| Saldo Ingresa               | ado<br>\$ 5.000,00                                    |                           | Importe a egresar       | \$ 5.000,00 |         |
| <u>C</u> ancelar            |                                                       |                           |                         |             | Quardar |

Y finalizamos haciendo click en "guardar".

Por último ingresamos a: Fondos no presup. / Garantías / Egreso de garantías de disponibilidad. Completamos algún criterio de búsqueda y filtramos:

| UNC                                                                                                    | Universidad<br>Nacional<br>de Córdoba                                                                                                    |                                                                                  |                                                         |                                    | SGI                   | Secr<br>de G<br>Instit           | retaría<br>Sestión<br>tucional |               |
|----------------------------------------------------------------------------------------------------|----------------------------------------------------------------------------------------------------|----------------------------------------------------------------------------------|---------------------------------------------------------|------------------------------------|-----------------------|----------------------------------|--------------------------------|---------------|
| E 🛃 🗂 Fondos no pres                                                                                                    | up. <b>)</b> Garantías <b>)</b> Egreso                                                                                                    | o de garantí                                                                     | as de disponibilidad                                    |                                    |                       |                                  |                                |               |
| FILTRO                                                                                                    |                                                                                                    |                                                                                  |                                                         |                                    |                       |                                  |                                |               |
| Documento                                                                                                    |                                                                                                    |                                                                                  | Contenedor                                              |                                    |                       |                                  |                                |               |
| Documentos                                                                                                    | SELECCIONAR                                                                                                    | J                                                                                | Contened                                                | dor                                | SELECCI               | ONAR                             | *                              |               |
| Nro de Doc                                                                                                    |                                                                                                    | þ                                                                                | Nro de co                                               | ontenedor                          |                       |                                  |                                |               |
| Año                                                                                                    |                                                                                                    | J                                                                                | Año                                                     |                                    |                       |                                  |                                |               |
| Fechas                                                                                                    |                                                                                                    |                                                                                  | Importes                                                |                                    |                       |                                  |                                |               |
| Fecha desde                                                                                                    |                                                                                                    |                                                                                  | Importe d                                               | lesde                              |                       | \$ 5                             | 5.000,00                       | >             |
| Fecha hasta                                                                                                    |                                                                                                    |                                                                                  | Importe h                                               | asta                               |                       | \$ 5                             | 5.000,00                       |               |
|                                                                                                    |                                                                                                    |                                                                                  |                                                         | -                                  |                       |                                  |                                |               |
| Proveedor                                                                                                    |                                                                                                    | ⊕ <b>∎</b>                                                                       | Descripci                                               | ión                                |                       |                                  |                                |               |
| Tipo de<br>Gestión Proveedor<br>arantía de Oferta abaca carlos m                                                                                                    | Descripción<br>PRUEBA GARANTIAS DE 71                                                                                                    | Documento<br>5CF : 1 / 201                                                       | Contenedor<br>9 75EX: 1/ 2019                           | Importe<br>Ingresado<br>\$ 5.      | Inporte<br>egresar    | a<br>\$ 5.000,00                 | Importe<br>Egresado            | 11<br>\$0,    |
| Tipo de LT Proveedor<br>Gestión LT abaca carlos m<br>abaca carlos m                                                                                                    | Descripción 11<br>PRUEBA GARANTIAS DE 74<br>OFERTA 74                                                                                                    | Documento<br>SCF : 1 / 201<br>250 de garar                                       | Contenedor<br>9 75EX: 1/ 2019<br>Itías de disponibilida | Importe<br>Ingresado<br>\$ 5.<br>d | Umporte<br>egresar    | <sup>:a</sup> ⊥1<br>\$ 5.000,00  | Importe<br>Egresado            | ⊥1<br>\$0,    |
| Tipo de LI Proveedor<br>Gestión LI Proveedor<br>abaca carlos m<br>EGRESO DE GARANTIA S<br>Documentos Medios                                                                                                    | Descripción 11<br>PRUEBA GARANTIAS DE 74<br>OFERTA 74                                                                                                    | L<br>Documento<br>SCF : 1 / 201                                                  | Contenedor<br>9 75EX: 1/ 2019                           | Importe<br>Ingresado<br>\$ 5.<br>d | Umporte<br>egresar    | <sup>;a</sup> ⊥1<br>\$5.000,00   | Importe<br>Egresado            | ⊥1<br>\$0,    |
| Tipo de La Proveedor<br>Gestion La Proveedor<br>arantía de Oferta abaca carlos m<br>EGRESO DE GARANTIA S<br>Documentos Medios                                                                                                    | Descripción LT<br>PRUEBA GARANTIAS DE<br>OFERTA<br>resup. > Garantías > Egre                                                                                                    | LT<br>Documento<br>SCF : 1 / 201<br>250 de garar                                 | Contenedor<br>9 75EX: 1/ 2019                           | Importe<br>Ingresado<br>\$ 5.<br>d | UT Importe<br>egresar | 3 11<br>\$ 5.000,00              | Importe<br>Egresado            | ⊥1<br>\$°0,   |
| Tipo de LI Proveedor<br>Gestión LI Proveedor<br>arantia de Oferta abaca carlos m<br>EGRE SO DE GARANTIA S<br>Documentos Medios<br>DOCUMENTO PRINCIPAL<br>Tipo de Documento (*)                                                                                                    | Descripción 1<br>PRUEBA GARANTIAS DE 74<br>OFERTA 74<br>resup. > Garantías > Egre<br>750N - 75-ORDEN NO PRE                                                                                                    | L<br>Documento<br>SCF : 1 / 201<br>eso de garar                                  | Contenedor<br>9 75EX: 1/ 2019                           | Importe<br>Ingresado<br>\$ 5.<br>d | UT Importe<br>egresar | <sup>3</sup> ↓1<br>\$ 5.000,00   | Importe<br>Egresado            | ļ1<br>20,     |
| Tipo de LI Proveedor<br>Gestión LI Proveedor<br>sarantia de Oferta abaca carlos m<br>EGRE SO DE GARANTIA S<br>Documentos Medios<br>DOCUMENTO PRINCIPAL<br>Tipo de Documento (*)<br>Año (*)                                                                                                    | Descripción 1<br>PRUEBA GARANTIAS DE 74<br>OFERTA 74<br>resup. > Garantías > Egre<br>750N - 75-ORDEN NO PRE                                                                                                    | Documento<br>SCF : 1 / 201<br>eso de garar                                       | Contenedor<br>9 75EX: 1/ 2019<br>Itías de disponibilida | Importe<br>Ingresado<br>\$ 5.      | L1 Importe<br>egresar | \$ 5.000,00                      | Importe<br>Egresado            | ↓↑<br>\$ 0,   |
| Tipo de LI Proveedor<br>Gestión LI Proveedor<br>arantia de Oferta abaca carlos m<br>EGRE SO DE GARANTIA S<br>Documentos Medios<br>DOCUMENTO PRINCIPAL<br>Tipo de Documento (*)<br>Año (*)<br>(*) Campos que requieren se                                                                                  | Descripción 1<br>PRUEBA GARANTIAS DE 74<br>OFERTA 74<br>resup. > Garantías > Egre<br>75ON - 75-ORDEN NO PRE<br>2<br>er completados obligatoriamente.                                                                       | L T<br>Documento<br>SCF : 1 / 201<br>eso de garar                                | Contenedor<br>9 75EX: 1/ 2019                           | Importe<br>Ingresado<br>\$ 5.<br>d | UT Importe<br>egresar | <sup>3</sup> ↓1<br>\$ 5.000,00   | Importe<br>Egresado            | ⊥†<br>\$0,    |
| Tipo de LI Proveedor<br>Gestión LI Proveedor<br>arantia de Oferta abaca carlos m<br>EGRESO DE GARANTIA S<br>Documentos Medios<br>DOCUMENTO PRINCIPAL<br>Tipo de Documento (*)<br>Año (*)<br>(*) Campos que requieren se                                                                                   | Descripción 11<br>PRUEBA GARANTIAS DE 74<br>OFERTA SARANTIAS DE 74<br>resup. > Garantías > Egre<br>750N - 75-ORDEN NO PRE<br>2<br>er completados obligatoriamente.                                                         | Documento<br>SCF : 1 / 201<br>eso de garar                                       | Contenedor<br>9 75EX: 1/ 2019<br>Itías de disponibilida | Importe<br>Ingresado<br>\$ 5.      | LT Importe<br>egresar | :ª ⊥1<br>\$ 5.000,00             | Importe<br>Egresado            | ι, τ<br>2 (0, |
| Tipo de<br>Gestion Proveedor<br>arantia de Oferta abaca carlos m<br>EGRE SO DE GARANTIA S<br>Documentos Medios<br>Documentos Medios<br>Documento (°)<br>Año (°)<br>(°) Campos que requieren se<br>CONTENEDOR<br>Tipo de Documento (°)                                                                     | Descripción 1<br>PRUEBA GARANTIAS DE 74<br>OFERTA 74<br>resup. > Garantías > Egre<br>750N - 75-ORDEN NO PRE<br>2<br>er completados obligatoriamente.<br>75EX - 75-EXPEDIENTE                                               | LT<br>Documento<br>SCF : 1 / 201<br>eso de garar                                 | Contenedor<br>9 75EX: 1/ 2019                           | Importe<br>Ingresado<br>\$ 5.<br>d | UT Importe<br>egresar | 3 J1<br>\$ 5.000,00              | Importe<br>Egresado            | 1<br>2<br>0,  |
| Tipo de<br>Gestión L1 Proveedor<br>arantila de Oferta abaca carlos m<br>EGRE SO DE GARANTIA S<br>Documentos Medios<br>DOCUMENTO PRINCIPAL<br>Tipo de Documento (*)<br>Año (*)<br>(*) Campos que requieren se<br>CONTENEDOR<br>Tipo de Documento (*)<br>Número (*)                                         | Descripción 1<br>PRUEBA GARANTIAS DE 74<br>OFERTA 74<br>resup. > Garantías > Egre<br>75ON - 75-ORDEN NO PRE<br>2<br>er completados obligatoriamente.<br>75EX - 75-EXPEDIENTE                                               | L T<br>Documento<br>SCF : 1 / 201<br>eso de garar                                | Contenedor<br>9 75EX: 1/ 2019                           | Importe<br>Ingresado<br>\$ 5.<br>d | UT Importe<br>egresar | 3 ↓1<br>\$ 5.000,00              | Importe<br>Egresado            | 1<br>2<br>0,  |
| Tipo de<br>Gestión L1 Proveedor<br>arantía de Oferta abaca carlos m<br>EGRE SO DE GARANTIA S<br>Documentos Medios<br>DOCUMENTO PRINCIPAL<br>Tipo de Documento (*)<br>Año (*)<br>(*) Campos que requieren se<br>CONTENEDOR<br>Tipo de Documento (*)<br>Número (*)<br>Año (*)                               | Descripción 1<br>PRUEBA GARANTIAS DE 74<br>OFERTA GARANTIAS DE 74<br>resup. > Garantías > Egre<br>750N - 75-ORDEN NO PRE<br>2<br>er completados obligatoriamente.<br>75EX - 75-EXPEDIENTE                                  | Documento     SCF : 1 / 201      So de garar      O19      O19      O19      O19 | Contenedor<br>9 75EX: 1/ 2019<br>It/as de disponibilida | Importe<br>Ingresado<br>\$ 5.<br>d | UT Importe<br>egresar | . <sup>a</sup> ⊥1<br>\$ 5.000,00 | Importe<br>Egresado            |               |
| Tipo de<br>Gestión 1 Proveedor<br>arantia de Oferta abaca carlos m<br>EGRE SO DE GARANTIA S<br>Documentos Medios<br>DOCUMENTO PRINCIPAL<br>Tipo de Documento (*)<br>Año (*)<br>(*) Campos que requieren se<br>CONTENEDOR<br>Tipo de Documento (*)<br>Número (*)<br>Año (*)<br>(*) Campos que requieren se | Descripción<br>PRUEBA GARANTIAS DE<br>OFERTA<br>resup. > Garantías > Egre<br>750N - 75-ORDEN NO PRE<br>2<br>er completados obligatoriamente.<br>75EX - 75-EXPEDIENTE<br>2<br>er completados obligatoriamente.              |                                                                                  | Contenedor<br>9 75EX: 1/ 2019                           | Importe<br>Ingresado<br>\$ 5.<br>d | UT Importe<br>egresar | 3 J1<br>\$ 5.000,00              | Importe<br>Egresado            | 1<br>(0,      |
| Tipo de<br>Gestión I Proveedor<br>arantia de Oferta abaca carlos m<br>EGRE SO DE GARANTIA S<br>Documentos Medios<br>DOCUMENTO PRINCIPAL<br>Tipo de Documento (*)<br>Año (*)<br>(*) Campos que requieren se<br>CONTENEDOR<br>Tipo de Documento (*)<br>Número (*)<br>Año (*)<br>(*) Campos que requieren se | Descripción 1<br>PRUEBA GARANTIAS DE 74<br>OFERTA 74<br>resup. > Garantías > Egre<br>750N - 75-ORDEN NO PRE<br>2<br>er completados obligatoriamente.<br>75EX - 75-EXPEDIENTE<br>2<br>er completados obligatoriamente.<br>8 | Documento     SCF : 1 / 201      so de garar      .019      .019      .019       | 9 75EX: 1/ 2019                                         | Importe<br>Ingresado<br>\$ 5.<br>d | Umporte<br>egresar    | 3 J1<br>\$ 5.000,00              | Importe<br>Egresado            | 1<br>(0,      |

Trabajamos las dos solapas.

|                                                                                                    | C Universidad<br>Nacional<br>de Córdoba                                                                                          |                             | S | GI Secr<br>de G<br>Instit | etaría<br>Sestión<br>ucional |
|----------------------------------------------------------------------------------------------------|----------------------------------------------------------------------------------------------------|-----------------------------|---|---------------------------|------------------------------|
|                                                                                                    |                                                                                                    |                             |   |                           |                              |
|                                                                                                    |                                                                                                    |                             |   |                           |                              |
|                                                                                                    |                                                                                                    |                             |   |                           |                              |
|                                                                                                    |                                                                                                    |                             |   |                           |                              |
| Fondos no                                                                                                    | presup. 🔰 Garantías 🍃 Egreso de (                                                                                                | garantías de disponibilidad |   |                           |                              |
| RESO DE GARANTIAS                                                                                                    | presup. > Garantías > Egreso de (                                                                                                | garantías de disponibilidad |   |                           |                              |
| RESO DE GARANTIAS<br>Documentos Medio:<br>Importe de disponibilidad                                                                 | presup. > Garantías > Egreso de (                                                                                                | garantías de disponibilidad |   |                           |                              |
| RESO DE GARANTIAS<br>Documentos<br>Importe de disponibilidad<br>Cuenta de Tesorería (*)                                             | s 5.000,00                                                                                                    | garantías de disponibilidad |   |                           |                              |
| RESO DE GARANTIA S<br>Documentos Medio:<br>Importe de disponibilidad<br>Cuenta de Tesorería (*)<br>Medio de pago (*)                | presup. > Garantías > Egreso de (<br>s<br>s<br>s<br>s<br>s<br>s<br>s<br>s<br>s<br>s<br>s<br>s<br>s<br>s<br>s<br>s<br>s<br>s<br>s | garantías de disponibilidad |   |                           |                              |
| RESO DE GARANTIAS<br>Documentos Medio:<br>Importe de disponibilidad<br>Cuenta de Tesorería (*)<br>Medio de pago (*)<br>Beneficiario | presup. > Garantías > Egreso de (<br>s )<br>( \$ 5.000,00<br>SELECCIONAR V<br>abaca carlos m CUIT - 20-3054                      | garantías de disponibilidad |   |                           |                              |

Y finalmente confirmamos la operación.

#### **Consideraciones finales:**

 Cada una de las operaciones antes detallada, incluye la opción de "rectificar", es decir, de corregir o eliminar toda o parte de la registración realizada.

En el caso de tratarse de "fondo de reparo" de obra pública cabe aclarar que el procedimiento de registro para ingresarlo no es el detallado en este instructivo. Se ingresan al registrar el compromiso en el módulo de obra pública.